アドレス帳などの移し方は?

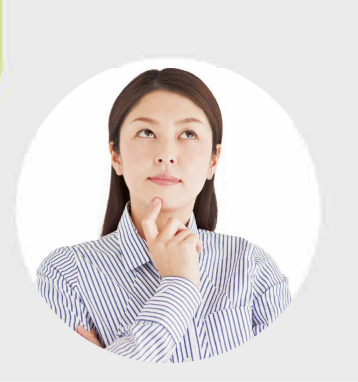

auケータイ・auスマートフォンをご利用されていた方と、 他社携帯電話をご利用されていた方とで、アドレス帳などのデータの移行

## アドレス帳などを移行する ~auスマートフォンをご利用されていた方はこちら~

()「auアドレス帳」(auケータイ)または「au Cloud」「データお預かり」(auスマートフォン)などへのアドレス帳の保存が完了している必要があります。 P.47~P.49

旧機種がauのiPhoneで、「ステップ0」を実施した方は、本手順(Step1&Step2)は不要です。

## Step1 「データお預かり」アプリのインストール IPad アドレス帳移行先のiPadで操作してください。

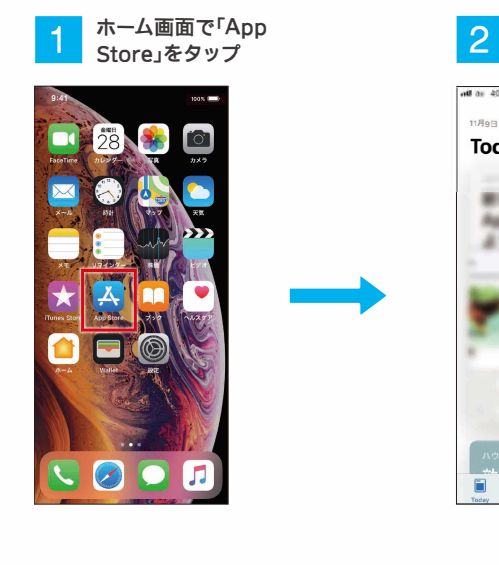

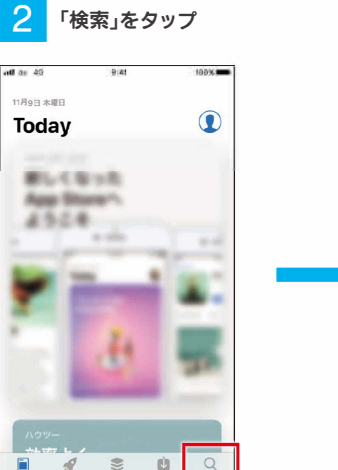

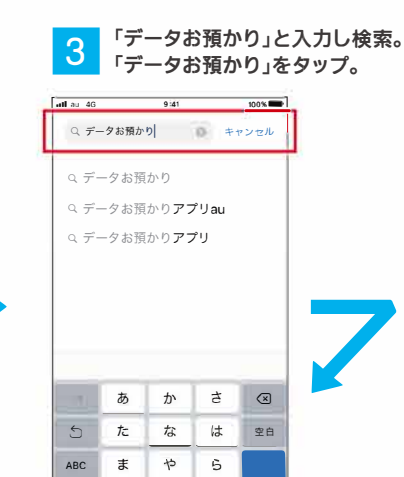

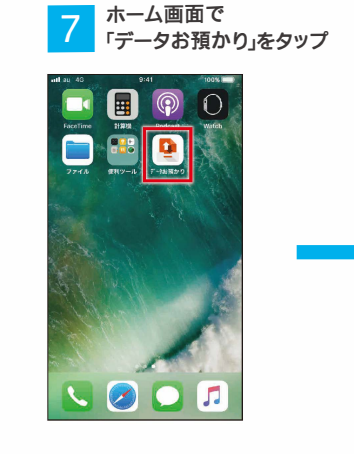

プライバシーポリシー

こは存する客価情報 ふはわえの(認知・ケット) カメラワームに反称されている支充・範囲 環たに依存されているカレンター情況 躍たに依存されているカレンター情況 躍たに依存されているカレンター情況 にて在存されているカレンター情況 なアプリの不見たとよるクラッシュの目前() 転数におくたちの思報など) 電気のシステムログ物品。その後

HILLING HEFS

タップ

データお預かり

不要なデータを登理しましょう

利用容量

7ドレスパ 多貴 動逝 その他

🛔 預ける

豆 フォトフ

「機種変更/その他」を

8.90 GB / 50 GI お聞かりデータを描

0.02M8 6,352.07M8 2,757.08M8 8.66M8

📥 戻す

機構変更
(その他)

送信する目的 認証・適別
ホアプリの提供および逆営 サービス品質の向上
各種サービスのご利用状況分析

送信先

送信情報の概要

データお預かりアプリは、は 外部送信します。

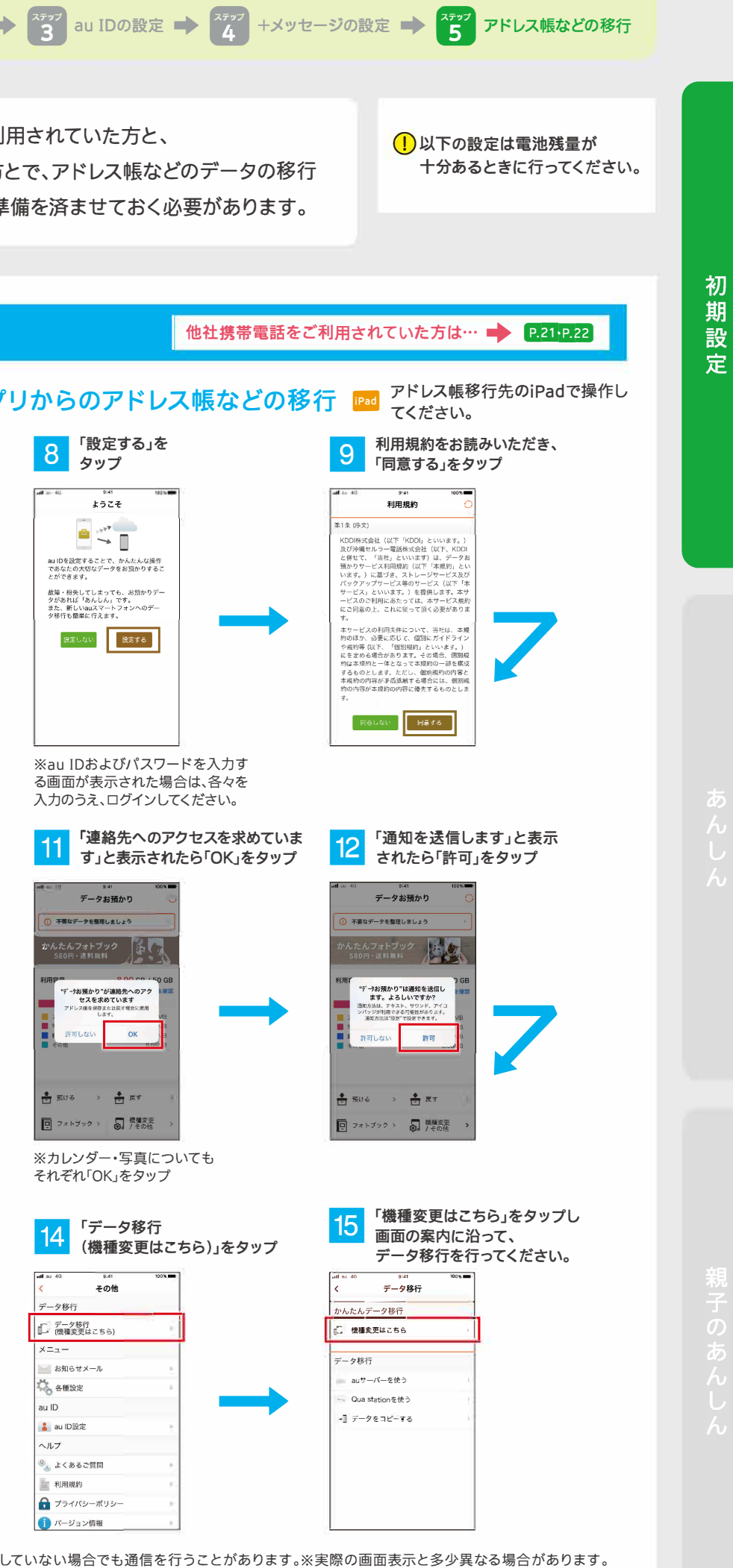

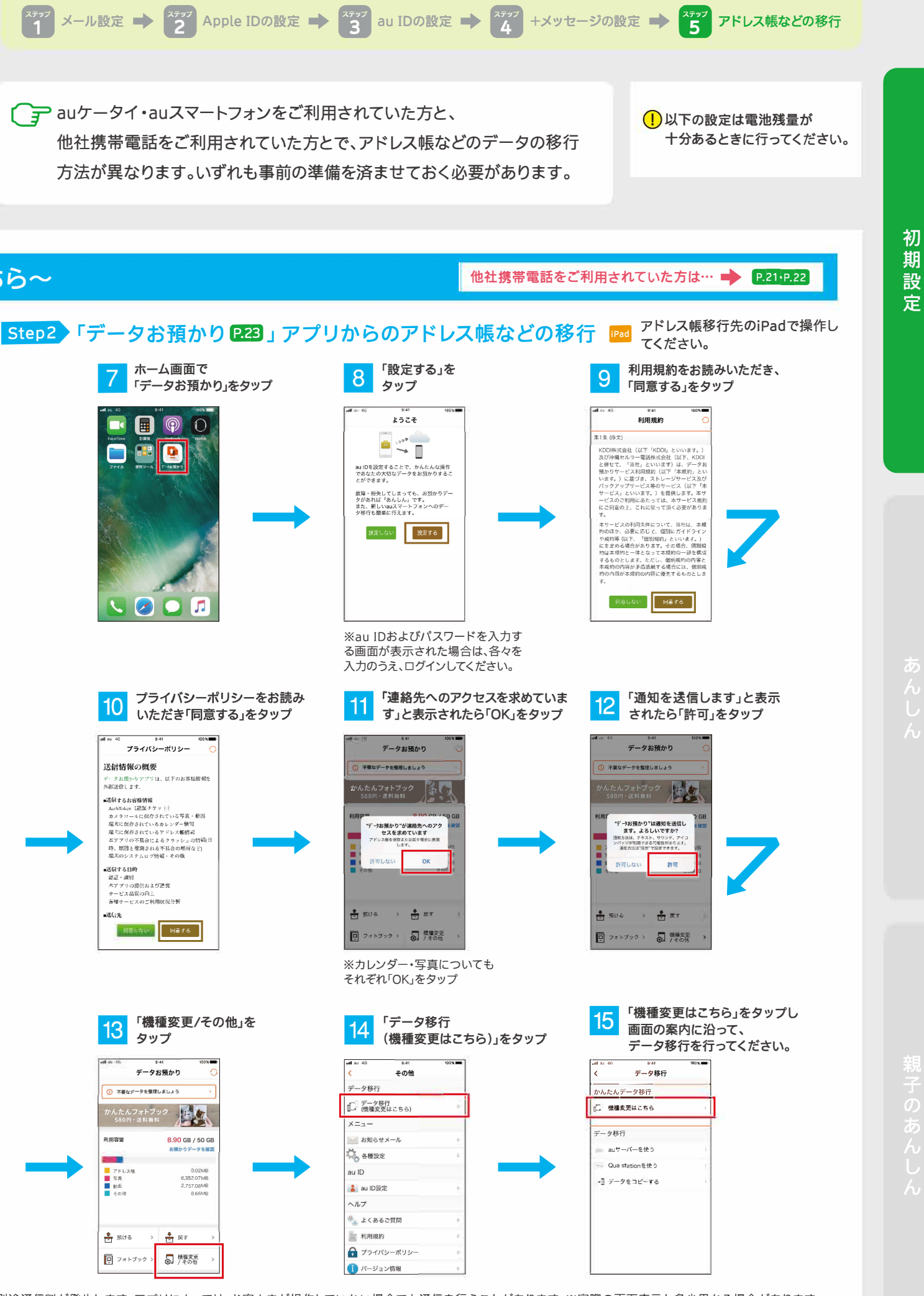

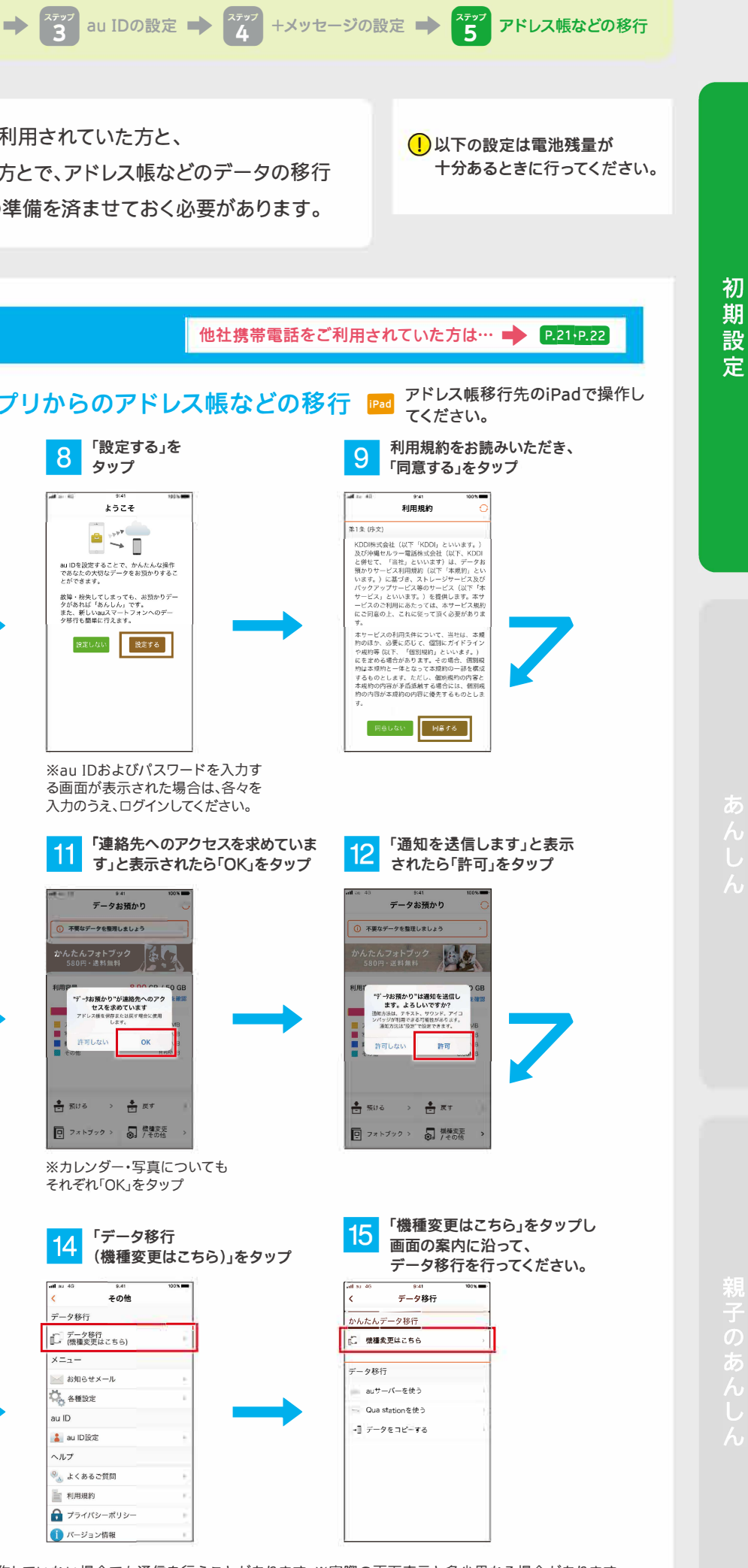

| リタウンロード | には別途通信料が発生します。 | アプリによっては、お客さ | すまが操作していない場合で |
|---------|----------------|--------------|---------------|

4 「入手」をタップ

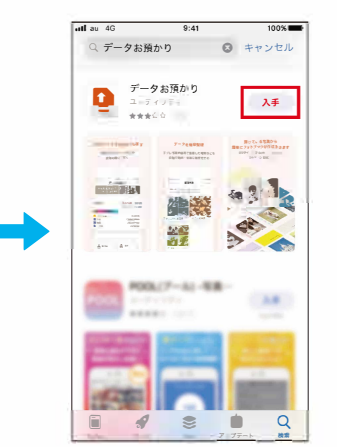

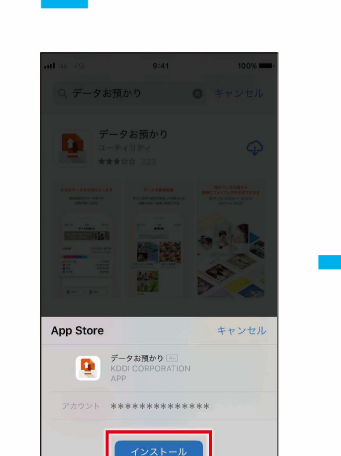

「インストール」をタップ

5

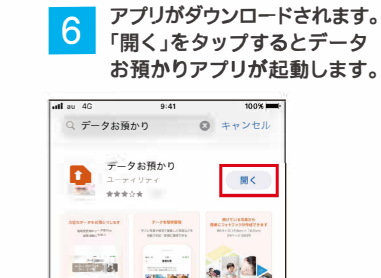

4.4 わ

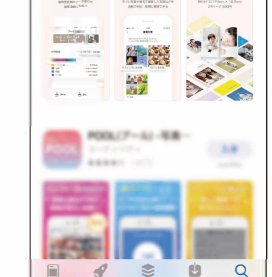